#### DUYURU (14.10.2020)

# Doçentlik Başvurusu Yapacak Adayların Öğrenim Bilgilerine İlişkin Duyuru

Doçentlik başvuruları e-devlet üzerinden TC Kimlik Numarası ve e-devlet şifresi ile kimlik doğrulaması yapılarak gerçekleştirilmekte, doçentlik başvurusu yapacak adayların **Öğrenim Bilgileri** de e-devlet üzerinden doğrulama yapılarak Doçentlik Bilgi Sistemine aktarılmaktadır.

Bu nedenle başvuru yapacak doçent adaylarının, başvuru tarihinden önce, lisans ve lisansüstü öğrenim bilgileri ile lisansüstü tez bilgilerini e-devlet üzerinden sorgulama yaparak kontrol etmeleri, e-devlet üzerinden sorgulama ile erişilemeyen bilgileri varsa ilgili kurumlar ile irtibata geçmeleri gerekmektedir.

E-devlet kapısı üzerinden öğrenim bilgilerinin kontrol edilebileceği sorgulama hizmetlerinin belirtildiği yardım kılavuzu ekte verilmiştir.

Doçent adaylarına duyurulur.

### ÜNİVERSİTELERARASI KURUL BAŞKANLIĞI

## Öğrenim Bilgilerinin Kontrol Edilebileceği e-Devlet Kapısı Hizmetleri Yardım Kılavuzu

#### Yurtiçi Lisans, Yüksek Lisans, Doktora, Sanatta Yeterlik Mezun Bilgileri

1. https://www.turkiye.gov.tr/ adresine TC Kimlik No ve e-Devlet Şifrenizle giriş yapınız, Arama alanına **"Mezun"** yazınız,

Arama sonucunda çıkan "Yükseköğretim Kurulu Başkanlığı/Yükseköğretim Mezun Belgesi Sorgulama" bilgisine tıklayınız.

| e türkiy                                                                                               | e.gov.tr                                                                                             |                                                     | (   |
|----------------------------------------------------------------------------------------------------|----------------------------------------------------------------------------------------------------|-----------------------------------------------------|-----|
| Arama kutusuna bir şehir<br>ismi gibi sorgular girerek,<br>dogrudan ilgili hizmete<br>ulaşabilirsiniz. | Aranan Kelime<br>mezun                                                                               | Sıralama<br>Sık Kullanıma Göre 💌                    |     |
| Tüm Sonuçlar (9)<br>e-Hizmetler (7)                                                                    | Toplam <b>9</b> kayıt bulunmuştur.                                                                   |                                                     | Ara |
| Belediye Hizmetleri (0)<br>Kurumların Sunduğu<br>(1)                                                   | Yükseköğretim Kurulu Başkanlığı/Yükseköj<br>https://www.turkiye.gov.tr/ yuksekogretim-mezun-b        | ğretim Mezun Belgesi Sorgulama<br>Ielgesi-sorgulama |     |
| Kurum Adında Ara (0)                                                                                   | Milli Eğitim Bakanlığı/Lise Mezuniyet Belge<br>https://www.turkiye.gov.tr/ milli-egitim-lise-mezuniy | si Sorgulama<br>et-belgesi-sorgulama                |     |

2. Sayfaya ulaştığınızda Yükseköğretim Mezun Veritabanına kayıtlı Mezun Bilgileriniz listelenecektir.

| u hizmet Yükseköğretim                                   | Bu hızmeti kullanarak, Mezun bilgilerinizi görüntüleyebilir ve barkodlu Mezun belgenizi oluş | turabilirsiniz.                 |                  |  |  |  |  |  |  |
|----------------------------------------------------------|----------------------------------------------------------------------------------------------|---------------------------------|------------------|--|--|--|--|--|--|
| urulu Başkanlığı işbirliği<br>e -Devlet Kapısı altyapısı |                                                                                              |                                 |                  |  |  |  |  |  |  |
| zerinden sunulmaktadır.                                  | Mezun Bilgileriniz                                                                           |                                 |                  |  |  |  |  |  |  |
| 0                                                        | Ad                                                                                           | Açıklama                        | İşlem            |  |  |  |  |  |  |
| Bu işlem için yaklaşık 1                                 | ORTA DOĞU TEKNİK ÜNİVERSİTESİ/MÜHENDİSLİK FAKÜLTESİ/BİLGİSAYAR MÜHENDİSLİĞİ<br>(İNGILİZCE)   | 11.07.2007 mezuniyet<br>tarihli | Belge<br>Oluştur |  |  |  |  |  |  |
| dakikanızı ayırmalısınız.                                | ORTA DOĞU TEKNIK ÜNİVERSİTESİ/ENFORMATIK ENSTİTÜSÜ/TIP BİLİŞİMİ (YL)                         | 17.06.2011 mezuniyet<br>tarihli | Belge<br>Oluştur |  |  |  |  |  |  |
| amalıdır. Şu anda <b>1</b> .<br>amadasınız.              |                                                                                              |                                 |                  |  |  |  |  |  |  |
| Mezun Bilgileri                                          |                                                                                              |                                 |                  |  |  |  |  |  |  |

3. Yurtiçi Lisans, Yüksek Lisans, Doktora, Sanatta Yeterlik Mezun Bilgileriniz <u>bu listede yoksa;</u> mezun olduğunuz Üniversitenin Öğrenci İşleri Daire Başkanlığı ile iletişime geçerek, bilgilerinizin Yükseköğretim Mezun Veritabanına işlenmesini sağlamalısınız.

#### Yurtdışı Lisans, Yüksek Lisans Denklik Bilgileri

1. https://www.turkiye.gov.tr/ adresine TC Kimlik No ve e-Devlet Şifrenizle giriş yapınız, Arama alanına **"Denklik Durum"** yazınız,

Arama sonucunda çıkan "Yükseköğretim Kurulu Başkanlığı/Denklik Durum Belgesi Sorgulama" bilgisine tıklayınız.

| Eürki                                                                       | ye.gov.tr                                                           |        |
|-----------------------------------------------------------------------------|---------------------------------------------------------------------|--------|
| Arama kutusuna bir sebir                                                    | Aranan Kelime Sıralama                                              |        |
| ismi gibi sorgular girrerek,<br>doğrudan ilgili hizmete<br>ulaşabilirsiniz. | denklik durum Sik Kullanıma                                         | Göre 🔻 |
| Tüm Sonuçlar (3)<br>e-Hizmetler (3)                                         |                                                                     |        |
| Kurum Portalları (0)                                                        | Toplam 3 kayıt bulunmuştur.                                         |        |
| Belediye Hizmetleri (0)                                                     | 🔊 Yükseköğretim Kurulu Başkanlığı/Denklik Başvurusu Sorgulama       |        |
| Kurumların Sunduğu<br>(0)                                                   | https://www.turkiye.gov.tr/ yok-denklik-basvurusu-sorgulama         |        |
| Kurum Adında Ara (0)                                                        | 🔊 Yükseköğretim Kurulu Başkanlığı/Denklik Durum Belgesi Sorgulama   |        |
| Belediye Adında Ara (0)                                                     | https://www.turkiye.gov.tr/ yuksekogretim-denklik-belgesi-sorgulama |        |
| İçerikler (0)                                                               | 🛷 Yükseköğretim Kurulu Başkanlığı/Denklik Durum Belgesi Doğrulama   |        |
|                                                                             | https://www.turkiye.gov.tr/ yuksekogretim-denklik-belgesi-dogrulama |        |

2. Sayfaya ulaştığınızda Yükseköğretim Denklik Veritabanına kayıtlı Denklik Bilgileriniz listelenecektir.

| Yükseköğretim Kurulı<br>Denklik Durum E                                                                             | u Başkanlığı<br>Belgesi Sorgulama 🗶 🔰 f 🗩                                                                                                    |
|----------------------------------------------------------------------------------------------------|----------------------------------------------------------------------------------------------------|
| Bu hizmet Yükseköğretim<br>Kurulu Başkanlığı işbirliği<br>ile e-Devlet Kapısı altyapısı<br>üzerinden sunulmaktadır. | Kayıt bulunmadı. Daha önceden denklik belgesi aldı iseniz. Yükseköğretim Kurulu tanıma ve denklik hizmetleri dairesine başvurarak DENKLIK kaydınızın yapılmasını isteyiniz. |
| Du işlem için yaklaşık 1<br>dakikanızı ayırmalısınız.                                                               | Bu hizmeti kullanarak, Denklik Durum bilgilerinizi görüntüleyebilir ve barkodlu Denklik Durum belgenizi oluşturabilirsiniz.                                                 |
| Bu işlem toplam <b>2</b><br>aşamalıdır. Şu anda <b>1</b> .<br>aşamadasınız.                                         |                                                                                                    |
| 1. Denklik Durum<br>Bilgileri<br>2. Denklik Durum                                                                   |                                                                                                    |

3. Yurtdışı Lisans, Yüksek Lisans Denklik Bilgileriniz <u>bu listede yoksa;</u> Yükseköğretim Kurulu Tanıma ve Denklik Hizmetleri Daire Başkanlığı ile iletişime geçerek (*denklik belgesi ile kimlik bilgilerini içeren kimlik belgesi/nüfus cüzdanının okunaklı taranmış hali <u>denklik@yok.gov.tr</u> adresine e-posta yoluyla gönderilecek), bilgilerinizin Yükseköğretim Denklik Veritabanına işlenmesini sağlamalısınız.* 

### Yurtdışı Doktora, Sanatta Yeterlik Denklik Bilgileri

1. https://www.turkiye.gov.tr/ adresine TC Kimlik No ve e-Devlet Şifrenizle giriş yapınız, Arama alanına **"Doçentlik Bilgi Sistemi"** yazınız,

Arama sonucunda çıkan "Yükseköğretim Kurulu Başkanlığı/Doçentlik Bilgi Sistemi" bilgisine tıklayınız.

| e türkiy                                                                                               | B.gov.tr                                                               |
|----------------------------------------------------------------------------------------------------|------------------------------------------------------------------------|
| Arama kutusuna bir şehir<br>ismi gibi sorgular girerek,<br>doğrudan ilgili hizmete<br>ulaşabilirsiniz. | Aranan Kelime Sıralama<br>Doçentlik Bilgi Sistemi Sik Kullanıma Göre 🔹 |
| Tüm Sonuçlar (1)                                                                                       | Ara                                                                    |
| Kurum Portallari (1)                                                                                   | Toplam 1 kayıt bulunmuştur.                                            |
| Belediye Hizmetleri (0)                                                                                | 🖉 Yükseköğretim Kurulu Baskanlığı/Docentlik Bilgi Sistemi              |
| Kurumların Sunduğu<br>(0)                                                                              | https://www.turkiye.gov.tr/yok-docentlik-bilgi-sistemi-4569            |
| Kurum Adında Ara (0)                                                                                   |                                                                        |
| Belediye Adında Ara (0)                                                                                | 1 Öneriler                                                             |
| İçerikler (0)                                                                                          | Doşentlik Bilgi Sistemi                                                |

2. Sisteme giriş yaptıktan sonra **Başvuru İşlemleri > Başvuru** menüsünde **Öğrenim Bilgisi** bölümüne tıklayınız.

| <b>PRDBS</b><br>DOCENTELIK BILGI SISTEMI | T.C. Üniversitelerarası Kurul Başkanlığı<br>DOÇENTLİK BİLGİ SİSTEMİ |
|------------------------------------------|---------------------------------------------------------------------|
| Başvuru İşlemleri 👻                      |                                                                     |
|                                          | 1 Kişisel Bilgiler                                                  |
|                                          | 2 Öğrenim Bilgisi                                                   |
|                                          | 3 Yabancı Dil Bilgisi                                               |
| 4                                        | Akademik Görev                                                      |
|                                          | 5 Yönetilen Tezler                                                  |
|                                          | 6 Proje Görevleri                                                   |
|                                          | 7 İdari Görev                                                       |
|                                          | 8 Üniversite Dışı Deneyim                                           |
|                                          | 9 Diğer                                                             |
|                                          | 10 Ödül/Patent/Tasarım                                              |
|                                          | 11 Dersler                                                          |
|                                          |                                                                     |
|                                          | 💈 ÜAK Temel Alan                                                    |

3. Öğrenim Bilgisi bölümüne ulaştığınızda otomatik olarak açılan pencerede ÜAK Denklik Veritabanında kayıtlı Denklik Bilgileriniz listelenecektir.

| Yurtdışı Öğ | renim Bilgisi    |            |     |            |             |           |             |
|-------------|------------------|------------|-----|------------|-------------|-----------|-------------|
| Ekle        | Öğrenim Derecesi | Denklik Al | Üke | Universite | Boltum Bill | Denklik T | Denklik Ser |
|             |                  |            |     |            |             |           | A           |
|             |                  |            |     |            |             |           |             |
|             |                  |            |     |            |             |           |             |
|             |                  |            |     |            |             |           | Ψ.          |
| 4           |                  |            |     |            |             |           |             |

4. Yurtdışı Doktora, Sanatta Yeterlik Denklik bilgileriniz <u>bu listede yoksa;</u> Üniversitelerarası Kurul Başkanlığı Denklik Birimi ile iletişime geçerek (*denklik belgesi ile kimlik bilgilerini içeren kimlik belgesi/nüfus cüzdanının okunaklı taranmış hali <u>uak.denklikekle@yok.gov.tr</u> adresine e-posta yoluyla gönderilecek) bilgilerinizin ÜAK Denklik Veritabanına işlenmesini sağlamalısınız.* 

### Tıpta, Diş Hekimliğinde, Eczacılıkta, Veteriner Hekimlikte Uzmanlık Bilgileri

1. https://www.turkiye.gov.tr/ adresine TC Kimlik No ve e-Devlet Şifrenizle giriş yapınız, Arama alanına **"Doktor Bilgi"** yazınız,

Arama sonucunda çıkan "Sağlık Bakanlığı/Doktor Bilgi Bankası" bilgisine tıklayınız.

| <b>C</b> türkiye                                       | e.gov.tr                                                                    |                 |
|--------------------------------------------------------|-----------------------------------------------------------------------------|-----------------|
|                                                        |                                                                             |                 |
| Arama kutusuna hir sahir                               | Aranan Kelime Sıralama                                                      |                 |
| ismi gibi sorgular girerek,<br>doğrudan ilgili hizmete | doktor bilgi Sık Ku                                                         | illanıma Göre 🔻 |
|                                                        |                                                                             | Ara             |
| Tüm Sonuçlar (5)                                       |                                                                             |                 |
| e-Hizmetler (3)                                        | - · · · · ·                                                                 |                 |
| Kurum Portalları (1)                                   | Toplam 5 kayıt bulunmuştur.                                                 |                 |
| Belediye Hizmetleri (0)                                | 🤕 Sağlık Bakanlığı/e-Nabız Kişisel Sağlık Sistemi                           |                 |
| Kurumların Sunduğu<br>(1)                              | https://www.turkiye.gov.tr/ saglik-bakanligi-e-nabiz-kisisel-saglik-sistemi |                 |
| Kurum Adında Ara (0)                                   | 🔊 Sağlık Bakanlığı/Aile Hekim Bilgisi Sorgulama                             |                 |
| Belediye Adında Ara (0)                                | https://www.turkiye.gov.tr/ aile-hekim-bilgisi                              |                 |
| İçerikler (0)                                          | 🕿 Sağlık Bakanlığı/Doktor Bilgi Bankası                                     |                 |
|                                                        | https://www.turkiye.gov.tr/ saglik-bakanligi-doktor-bilgi-bankasi           |                 |

2. Sayfaya ulaştığınızda Sağlık Bakanlığı Bilgi Sisteminde kayıtlı olan kişisel, eğitim ve sertifika bilgileriniz görüntülenecektir.

| Sağık Bakanlığ<br>Doktor Bilgi Banl                                                                  | kası                                                                                                    |
|----------------------------------------------------------------------------------------------------|----------------------------------------------------------------------------------------------------|
| Bu hizmet Sağlık Bakanlığı<br>işbirliği ile e-Devlet Kapısı<br>altyapısı üzerinden<br>sunulmaktadır. | Bu hizmeti kullanarak, doktorlar Sağlık Bakanlığı bilgi sisteminde kayıtlı olan kişisel, eğitim ve sertifika bilgilerini görüntüleyebilir.                                                                                                    |
|                                                                                                    | Bu hizmetin kullanımını anlatan detaylı kullanım kılavuzu bulunmaktadır. Kılavuzu İndir Sağlık Bakanlığı bilgi sisteminde tıp öğrenim bilginiz bulunmamaktadır.                                                                                         |
|                                                                                                    | Bu sayfada görüntülenen bilgilerinizde hata veya eksiklik olduğunu düşünüyorsanız T. C. Sağlık Bakanlığı Sağlık Hizmetleri Genel Müdürlüğüne bağlı<br>Tescil ve Denklik Daire Başkanlığına veya bağlı olduğunuz kurumun sicil birimine müracaat ediniz. |

3. **Tıpta, Diş Hekimliğinde, Eczacılıkta, Veteriner Hekimlikte Uzmanlık Bilgileriniz <u>bu listede yoksa;</u> Sağlık Bakanlığı Tescil ve Denklik Daire Başkanlığı ile iletişime geçerek, bilgilerinizin Sağlık Bakanlığı Bilgi Sistemine işlenmesini sağlamalısınız.** 

#### Yurtiçi Lisansüstü Tezler

1. https://www.turkiye.gov.tr/ adresine TC Kimlik No ve e-Devlet Şifrenizle giriş yapınız, Arama alanına **"Tez Tarama"** yazınız,

Arama sonucunda çıkan "Yükseköğretim Kurulu Başkanlığı/Tez Tarama" bilgisine tıklayınız.

| <b>E</b> türkiy                                                                                        | e.gov.tr                                       |                                  | C   |
|----------------------------------------------------------------------------------------------------|------------------------------------------------|----------------------------------|-----|
|                                                                                                    |                                                |                                  |     |
| Arama kutusuna bir şehir<br>ismi gibi sorgular girerek,<br>doğrudan ilgili hizmete<br>ulaşabilirsiniz. | Aranan Kelime<br>tez tarama                    | Sıralama<br>Sık Kullanıma Göre 🔹 | Ага |
| Tüm Sonuçlar (2)                                                                                       |                                                |                                  |     |
| e-Hizmetler (0)                                                                                        |                                                |                                  |     |
| Kurum Portalları (0)                                                                                   | Toplam <b>2</b> kayıt bulunmuştur.             |                                  |     |
| Belediye Hizmetleri (0)                                                                                | 🥏 Maden Tetkik ve Arama Genel Müdürlüğü/       | OPAC Katalog Tarama              |     |
| Kurumların Sunduğu<br>(2)                                                                              | http://www.mta.gov.tr/kutuphane/opac/index.php |                                  |     |
| Kurum Adında Ara (0)                                                                                   | 🗢 Yükseköğretim Kurulu Başkanlığı/Tez Tarar    | na                               |     |
| Belediye Adında Ara (0)                                                                                | http://tez2.yok.gov.tr/                        |                                  |     |

2. e-devlet kapısından çıkarak https://tez.yok.gov.tr/UlusalTezMerkezi adresinden Yükseköğretim Kurulu Tez Merkezine gidiniz.

"Üye Girişi" ve "e-Devlet ile Giriş" butonları ile Tez Merkezi Sistemine giriş yapınız,

|                                                                                                    |                                                                                                    | 021 4                                                                                                    | Q                                                                                                    |                                                                                                    |                                                                                                    |                                                                                                    |                                                                                                    |                                     | _                                                    | -                 |               |          |  |
|----------------------------------------------------------------------------------------------------|----------------------------------------------------------------------------------------------------|----------------------------------------------------------------------------------------------------|----------------------------------------------------------------------------------------------------|----------------------------------------------------------------------------------------------------|----------------------------------------------------------------------------------------------------|----------------------------------------------------------------------------------------------------|----------------------------------------------------------------------------------------------------|-------------------------------------|------------------------------------------------------|-------------------|---------------|----------|--|
| na Sayfa                                                                                                    | Tarama                                                                                                    | Heyzuat                                                                                                    | İstatistilder                                                                                                    | 555                                                                                                    | Yasal Uyarı                                                                                                    | Bize Ulaşan                                                                                                    | Yardım                                                                                                    |                                     |                                                      |                   |               |          |  |
| yelik Bilgile                                                                                                    | ri Tezlerim                                                                                                    | Listem                                                                                                    | Tez Veri Giris Forn                                                                                                    | u Otur                                                                                                    | um Kapat                                                                                                    |                                                                                                    |                                                                                                    |                                     |                                                      |                   |               |          |  |
|                                                                                                    | i alalada                                                                                                    |                                                                                                    |                                                                                                    |                                                                                                    |                                                                                                    | Annual Alan                                                                                                    | fals December                                                                                                    |                                     |                                                      |                   |               |          |  |
|                                                                                                    | ginna                                                                                                    |                                                                                                    |                                                                                                    |                                                                                                    |                                                                                                    | Tor Adu •                                                                                                    | Tomo                                                                                                    | - ni                                | Tomo                                                 |                   | Terminia      | Fluit    |  |
|                                                                                                    |                                                                                                    |                                                                                                    |                                                                                                    |                                                                                                    |                                                                                                    | The Part -                                                                                                    |                                                                                                    |                                     | Terrie .                                             |                   | 101112.00     | erai     |  |
|                                                                                                    |                                                                                                    |                                                                                                    |                                                                                                    |                                                                                                    |                                                                                                    |                                                                                                    |                                                                                                    |                                     | etaya tarama                                         | e cemp            | my carama     | Son Exam |  |
| ARAŞTIR                                                                                                    | MACILARIN D                                                                                                    | IKKATINE                                                                                                    |                                                                                                    |                                                                                                    | -                                                                                                    |                                                                                                    |                                                                                                    |                                     |                                                      |                   |               |          |  |
| ARAŞTIRI<br>Ulusal Tez<br>Yazarları ti<br>sunulmakt<br>Yasal uyar<br>Tez Merke<br>Tez Veri G<br>2006 yılı 6<br>Enternet al                            | MACILARIN D<br>Merkezi hizmel<br>arafından Yükse<br>adır.<br>y Skumak için<br>zi veri tabanınd<br>iriş Formunu de<br>nossi tezlerde<br>temizi en iri şe         | İRKATİNE<br>Berinin tamamı<br>ekoğretim Kurul<br>teklayınız.<br>Ia yayınlarıma iz<br>oldurmak için, si<br>erişime kaşakı<br>kilde görüntüle                                       | internet üzerinden v<br>u Ulusal Tez Herkezi<br>ni olmayan tezlerin<br>isteme e-Devlet ile g<br>olanların yazarları "<br>rebilmeki cin Gioogle                                                    | erilmekted<br>Veri Tabar<br>basih kopyu<br>irig yapma<br>ez Yayımla<br>Chrome yu                             | ir.<br>Inda arşivlenmer<br>alarına Üniversite<br>k gerekmektedir.<br>ma İzin Belgeli'n<br>da Hostila Firefo                                 | line ve internet üzerin<br>kütüphaneleri araolığ<br>E-Devlet girişi vaşma<br>il deldurarak tezterini i<br>v taravycesın kullarımı                             | den tam metin eri<br>ivila (TOBESS Gzer<br>k için tiklayınız,<br>tam metin erişime<br>anız oneririz,                       | sime a<br>inden:<br>açabi           | içimasına izir<br>) erişebilirsini<br>lirler,        | n verillen<br>iz. | tezler açık i | erişime  |  |
| ARASTIRU<br>Ulusal Teg<br>Yazarlan U<br>sunulmakt<br>Yasal uyar<br>Teg Merke<br>Teg Yeri G<br>2006 yili 0<br>Enternet si<br>ILETIS                    | MACILARIN D<br>Herkezi hizmel<br>arafından Yüksi<br>adır.<br>Y Skumak için<br>di yeri tabanınd<br>di ye Formunu de<br>ncesi tezlerden<br>temizi en iyi şe<br>İM | İKRATİNE<br>tlerinin tamamı<br>ekoğretim kurul<br>tklayınız.<br>Ia yayınlarıma iz<br>oldurmak için, si<br>erişime kapalı<br>kilde görüntüley                                      | internet üzerinden v<br>u Ulusal Tez Merkezi<br>mi olmayan tezlerin<br>isterne e-Devlet ille g<br>Johrlann vazarlan "R<br>vebilmek için Google                                                    | erilmekted<br>Veri Tabar<br>bash kopyu<br>irig yapma<br>ez Yayımla<br>Chrome yu                              | ir.<br>Innda arşivlenmer<br>alarına Oniversite<br>k gerekmektedir.<br>ma Ezin Belgesi'n<br>a da Mozilla Firefo                              | iine ve internet üzerin<br>kotophaneleri araolig<br>E-Devlet girişi vapma<br>i delevrarak tealerin<br>x tarayıcısını kullanmı                                 | den tam metin eri<br>Ivia (TOBESIS szer<br>k için təklayınır.<br>tam metin erişime<br>anızı oneririz.                      | sime a<br>Inden<br>açabil           | içimasına izi<br>) erişebilirsini<br>İrler.          | n verillen<br>iz. | tezler açık e | erişime  |  |
| ARAŞTIRU<br>Ulusal Taz<br>Yazarlan D<br>sunulmakt<br>Yasal uyar<br>Taz Merke<br>Taz Merke<br>2006 yılı 0<br>Dıternet si<br>İLETİŞ<br>Adres            | MACILARIN D<br>Merikuzi hizme<br>arafından Yüksi<br>adır.<br>Y Skumak için<br>il veri tabanınd<br>iriş Formunu dı<br>ncesi tezlerden<br>temizi en iyi şe<br>IM  | İRKATİNE<br>Berinin tamamı<br>ekoğretim Kurul<br>tiklayınız.<br>ta yaşınlarıma iş<br>oldurmak işin, ti<br>erişime kaşatı<br>kilde görüntüleş<br>Yüksekoğretin                     | internet üzerinden v<br>u Ulusal Tez Merkezi<br>mi olmayan tezterin<br>isterme e-Devlet ille g<br>olarıların yazarları "R<br>vebilmek için Google<br>m Kurulu Yayın ve Dı                         | erilmekted<br>Veri Tabar<br>bash kopyr<br>irig yapma<br>ez Yayımla<br>Chrome ya<br>okumantas:                | ir.<br>Innda argivlenmes<br>alanna Oniversite<br>k gerekmektedir.<br>Ima Erin Belgeni'r<br>e da Mozilla Firefo<br>von Daire Başkarı         | ilne ve internet üzerin<br>kutuphaneleri aracılıd<br>E-Devlet girişi yaşıma<br>il deldurarak tezlerini<br>ix tarayıcışını kullanmı<br>biği Uluşal Tez Merkezi | den tam metin eri<br>Inda (TOBESS szer<br>k için tıklaynız,<br>tam metin erişime<br>anız: oneririz,<br>i / 06539 Bilkent - | sime a<br>inden)<br>açabil<br>Ankar | içilməsinə izli<br>) erişebilirsini<br>lirler,<br>'ə | n verillen<br>iz. | tezler açık ı | erişime  |  |
| ARAŞTIRU<br>Uluşal Tez<br>Yazarlan ti<br>sunulmakt<br>Yasal uyar<br>Tez Nerke<br>Tez Veri G<br>2006 yılı ö<br>Enternet si<br>LETİŞ<br>Adres<br>Okuyur | MACILARIN D<br>Herkozi hizmel<br>adr.<br>y skumski için<br>i veri tabanınd<br>iriş Formunu di<br>ncesi tedlerden<br>temizi en iyi şe<br>İM<br>cu Hizmetleri     | EKKATENE<br>Berlin tamamı<br>ekoğretim Kurud<br>teklasınız,<br>ta yayınlanma ti<br>aldurmak için, si<br>erlişime kapalı i<br>kilide gorüntüleş<br>Yüksekioğretin<br>Telefon: 0 31 | Internet Gzerinden v<br>u Ulusal Tez Merkezi<br>ni olmayan tezterin<br>isteme a-Devlet ilio g<br>olaniların yazarlan "T<br>rebilmek için Google<br>ni Kourulu Yayın ve Do<br>2 298 73 70/ Faksı i | erilmekted<br>Veri Tabar<br>bash kopyu<br>irig yapma<br>ez Yayımla<br>Chrome ya<br>okomantası<br>o 312 298 : | ir,<br>hinda arsivtenmes<br>alanna Oniversite<br>k garekmektedir,<br>ma Tein Belgeell'n<br>a da Mozilla Firefo<br>ven Daire Başkan<br>74 53 | iine ve internet üzerin<br>kütüphaneleri aracılığ<br>K-Devlet girişi vapma<br>i deleturarak tezlerini<br>k tarayıcısını kullanmı<br>kı tarayıcısını kullanmı  | den tam metin eri<br>Ivia (TOBESS ozer<br>k için tölayınız.<br>tam metin erişime<br>anız: oneririz.<br>17 06539 Bilkent -  | sime a<br>inden)<br>açabi<br>Ankar  | içimasına izir<br>) erişebilirsini<br>irler.<br>'a   | n verilen<br>iz.  | tezler apik i | eripime  |  |

3. Açılan menüde "Tezlerim" bölümüne gidiniz,

Sayfaya ulaştığınızda Yükseköğretim Tez Merkezinde kayıtlı olan tezleriniz görüntülenecektir.

| Tez N          | Nerk        | M KURULU BAŞI<br>Cezi I |                     |        |             |           |      |                   |      |
|----------------|-------------|-------------------------|---------------------|--------|-------------|-----------|------|-------------------|------|
| Ana Sayfa      | Tarama      | Mevzuat                 | İstatistikler       | SSS    | Yasal Uyarı | Bize Ulaş | in   |                   |      |
| Üyelik Bilgile | ri Tezlerin | Listem                  | Tez Veri Giriş Forn | nu Otu | rum Kapat   |           |      |                   |      |
|                |             |                         |                     |        |             |           |      | Tezlerim          |      |
| F              | Referans No |                         | Tez Adı             |        | Tez Tü      | rü        | Yıl  |                   | Konu |
| 10120112       |             |                         | danama              |        | Doktora     |           | 2017 | Apotomi – Apotomy |      |

4. **Eğer Teziniz sistemde <u>yoksa</u>;** sistemdeki **Tez Veri Giriş Formunu** doldurup çıktısını alarak imzalayınız, İmzaladığınız formu tarayınız ve teziniz ile birlikte pdf formatında <u>tezbilgi@gmail.com</u> adresine gönderiniz ve Yükseköğretim Tez Merkezine işlenmesini sağlayınız.

**Eğer Teziniz** <u>var ve Tezlerim listesinde görünmüyorsa</u>; TC Kimlik Numaranız ile eşleşmemiş olabilir, Yükseköğretim Kurulu Yayın ve Dokümantasyon Daire Başkanlığı Ulusal Tez Merkezi ile iletişime geçerek, bilgilerinizin Yükseköğretim Tez Merkezinde düzeltilmesini sağlayınız.